# ¿CÓMO PAGAR MI RECIBO DESDE EL APP DE BBVA ?

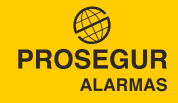

## PASO 1 INGRESE A SU CUENTA

Para poder ingresar a su cuenta, deberá:

- **1** Ingrese al APP y seleccionar Banca movil.
- 2 Ingrese su número de documento.
- Coloque su contraseña de banca por internet. De no contar con la clave, genérela en la Banca por Internet en www.bbva.pe.
- **4** Seleccione Entrar.

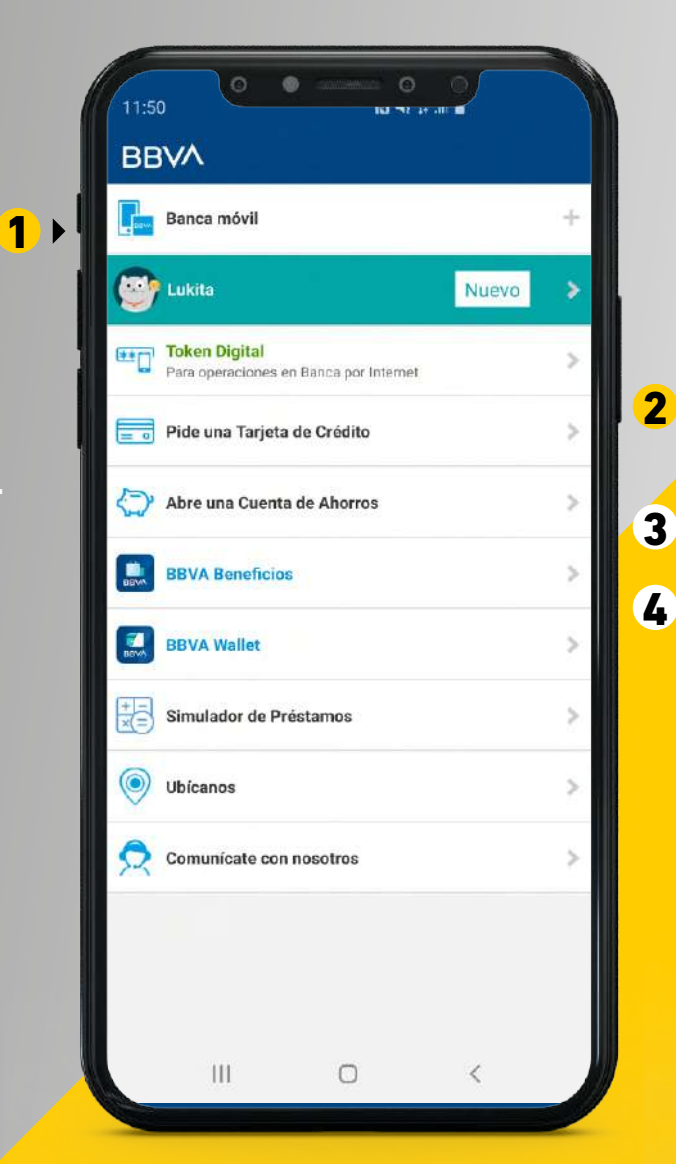

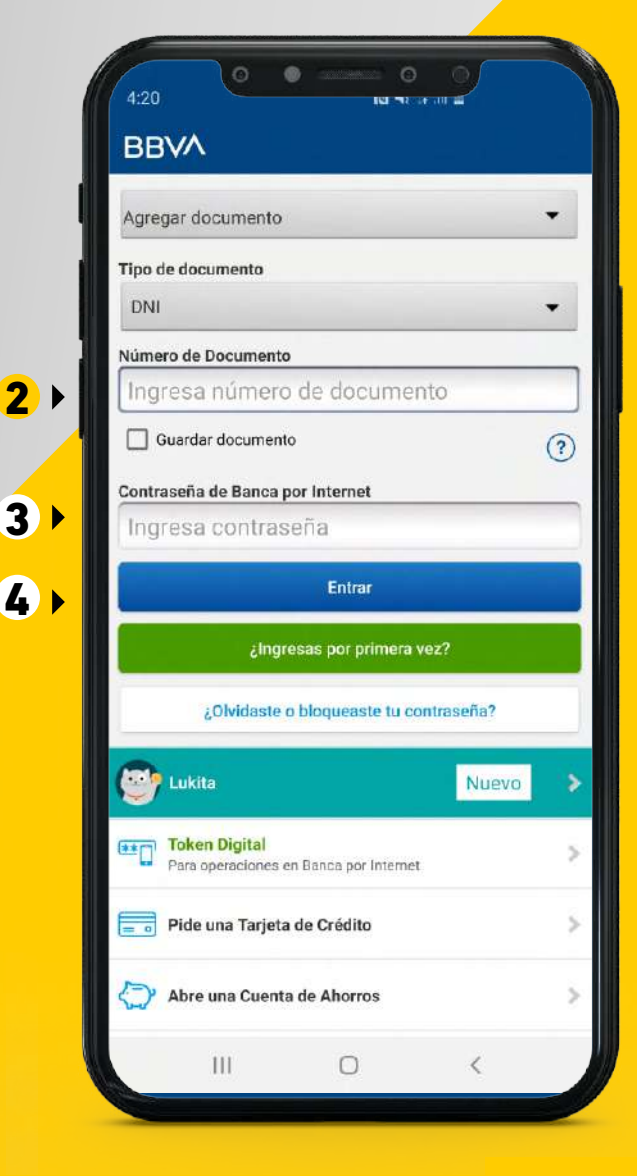

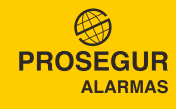

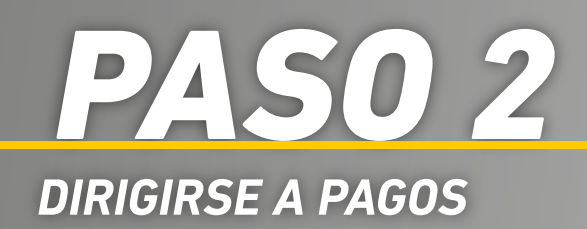

- Diríjase a la sección Pagos ubicada en la parte inferior.
- **2** Seleccione Instituciones y empresas.

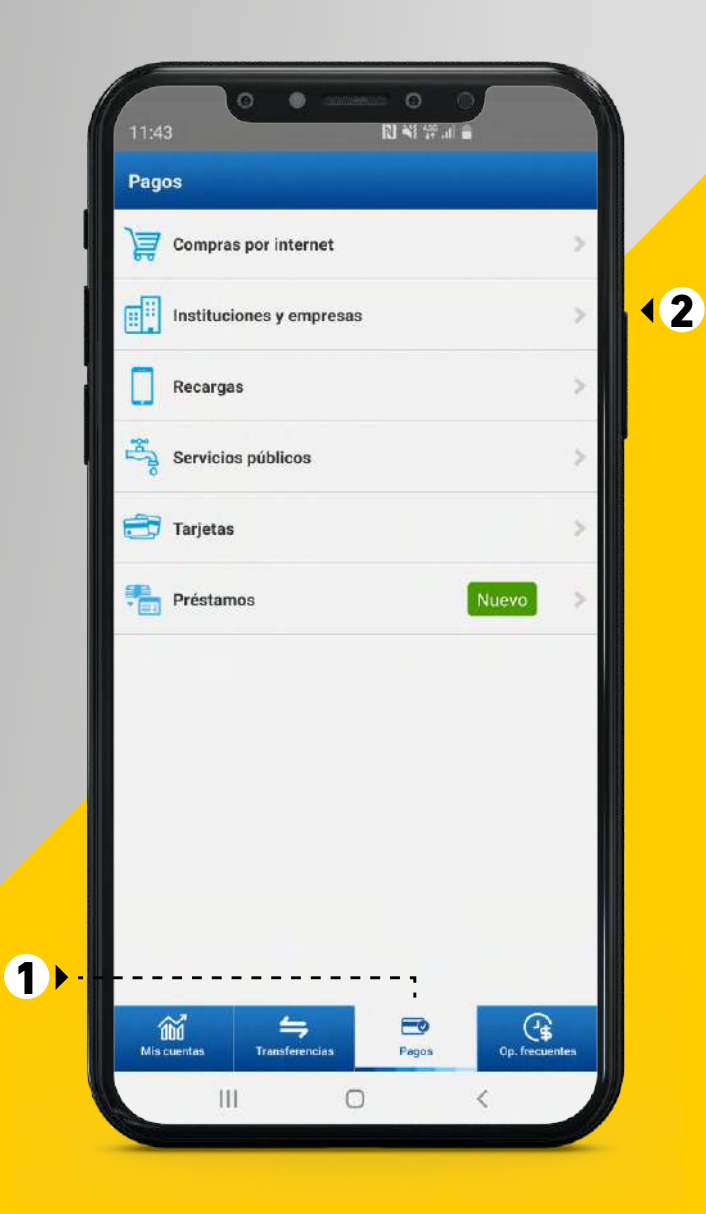

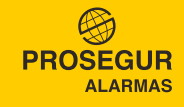

### **PASO 3** BUSCAR LA EMPRESA

- **1** En el buscador digite **Prosegur**.
- 2 Seleccione PROSEGUR ACTIVA ALARMAS ME si pagará en dólares (\$) o PROSEGUR ACTIVA ALARMAS MN si pagará en soles (S/).
- **3** Ingrese su código único de pago.
- **4** Seleccione **Continuar**.

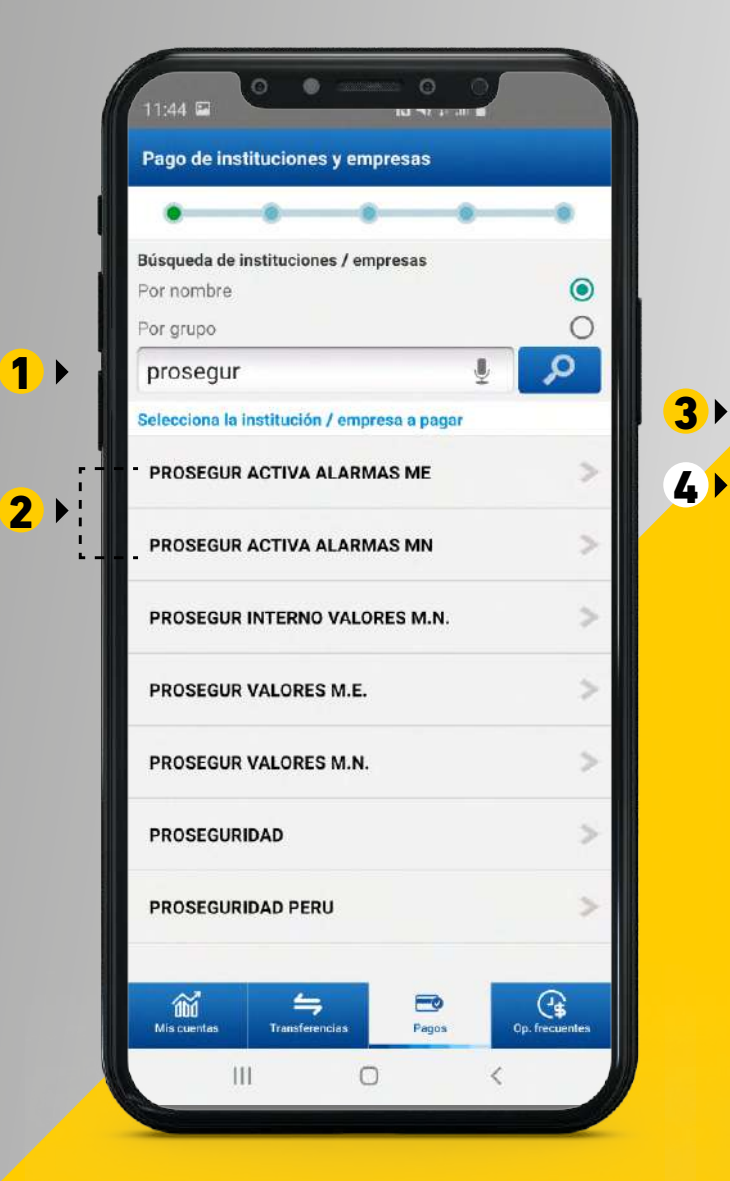

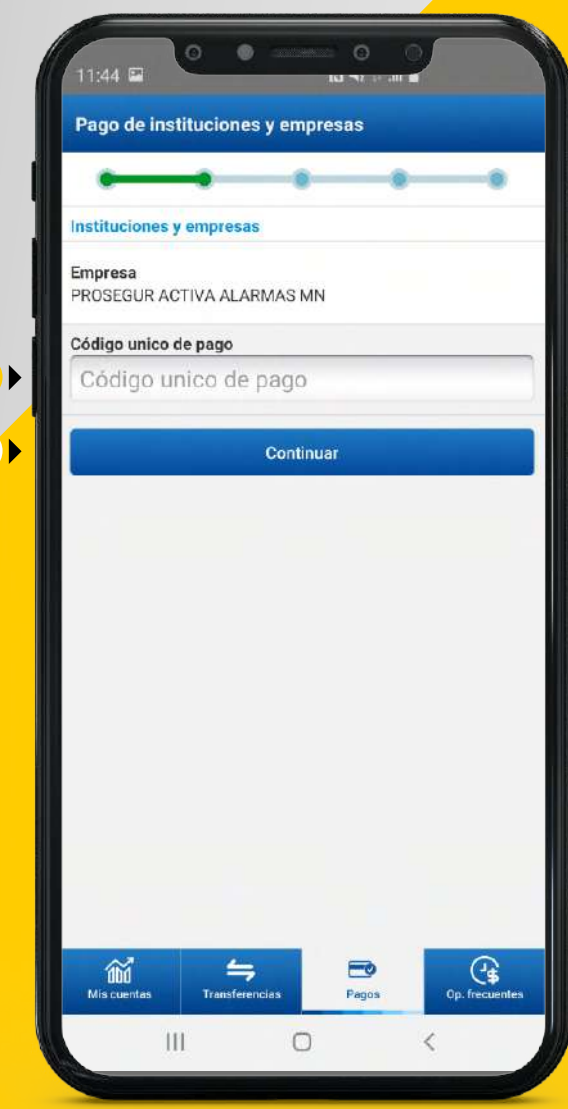

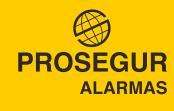

#### **PASO 4** SELECCIONE LOS RECIBOS A CANCELAR

- **1** Seleccione los recibos a cancelar.
- Elija el número de cuenta donde se cargará el abono.
- De requerirlo, ingrese su e-mail para que le llegue la constancia de pago.

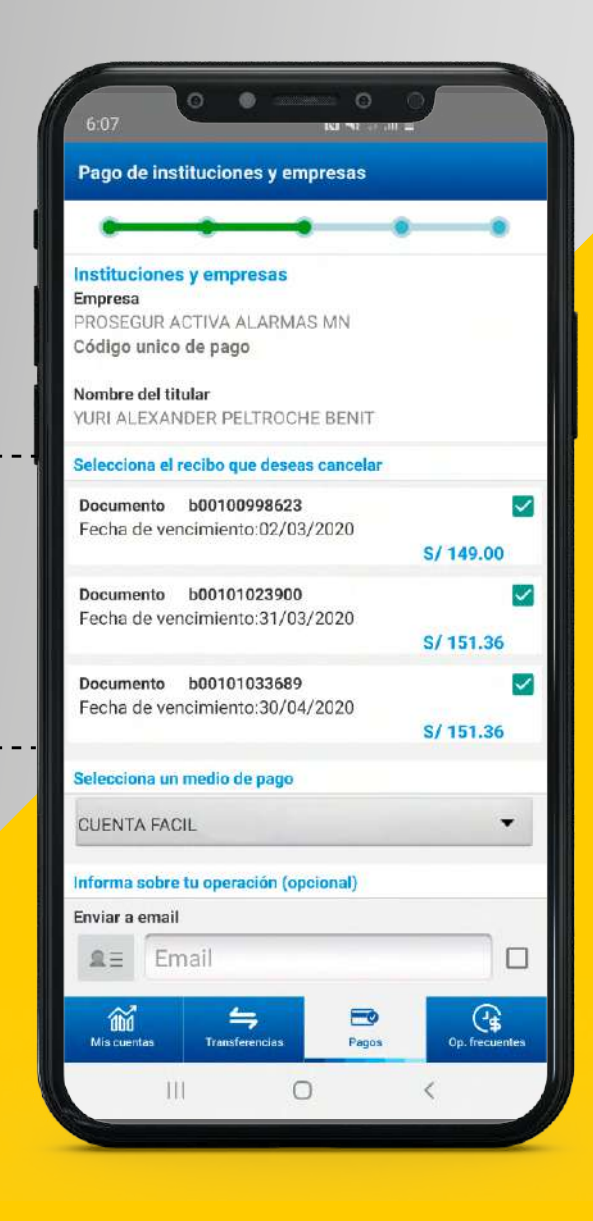

1

3 ▶

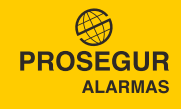

### **PASO 5** confirmar y finalizar pago

• Finalmente seleccione Confirmar para concluir con el pago.

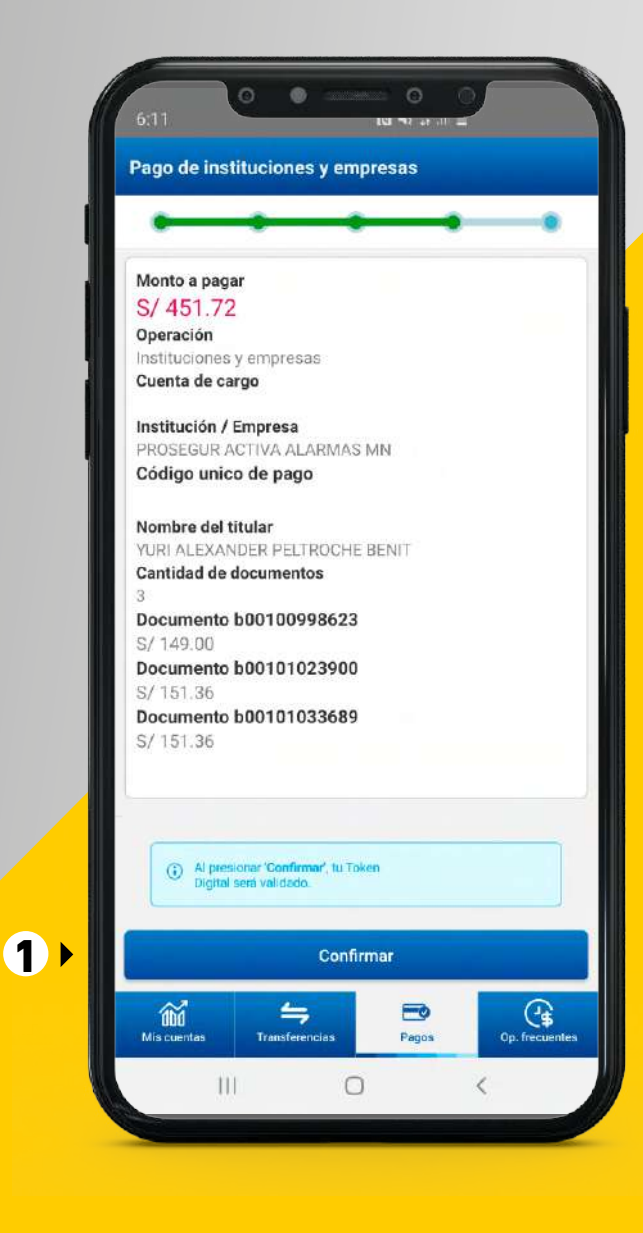

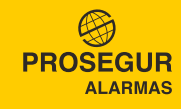